## VDS シリーズ、windows8/8.1/10 ドライバーソフトのインストール手順

メーカーのソフトウエアのインストールが完了している状態からのご説明になります。

○デバイスマネージャーを開く

(win キーと X を押す→デバイスマネージャー(M)をクリックします)

| プログラムと機能( <u>F</u> )        |
|-----------------------------|
| モビリティ センター( <u>B</u> )      |
| 電源オプション( <u>O</u> )         |
| イベント ビューアー( <u>V</u> )      |
| システム( <u>Y</u> )            |
| デバイス マネージャー( <u>M</u> )     |
| ネットワーク接続( <u>W</u> )        |
| ディスクの管理( <u>K</u> )         |
| コンピューターの管理( <u>G</u> )      |
| コマンド プロンプト( <u>C</u> )      |
| コマンドプロンプト (管理者)( <u>A</u> ) |
| タスク マネージャー(工)               |
| コントロール パネル( <u>P</u> )      |
| エクスプローラー                    |
| 検索( <u>S</u> )              |
| ファイル名を指定して実行( <u>R</u> )    |
| シャットダウンまたはサインアウト(U) >       |
| デスクトップ( <u>D</u> )          |

○「?」マークがついている「oscilloscope」をダブルクリックして 設定画面を開き、「ドライバー」→「ドライバーの更新(P)」をクリックします。

○コンピューターを参照してドライバーソフトウェアを検索します(R)→
参照をクリックして下記のパスを指定します。
C:¥Program Files (x86)¥OWON¥VDS S2¥USBDRV¥USBDRV win8

○指示に従ってインストールを進めてください。 セキュリティの警告が出た場合はインストールを許可して下さい。